## **Desigo TAP After Hours Booking System**

- 1. Open a web browser and enter the website address <u>https://www.desigotap.com/</u>
- 2. Click login and enter your Username and Password provided (see next page for this information).

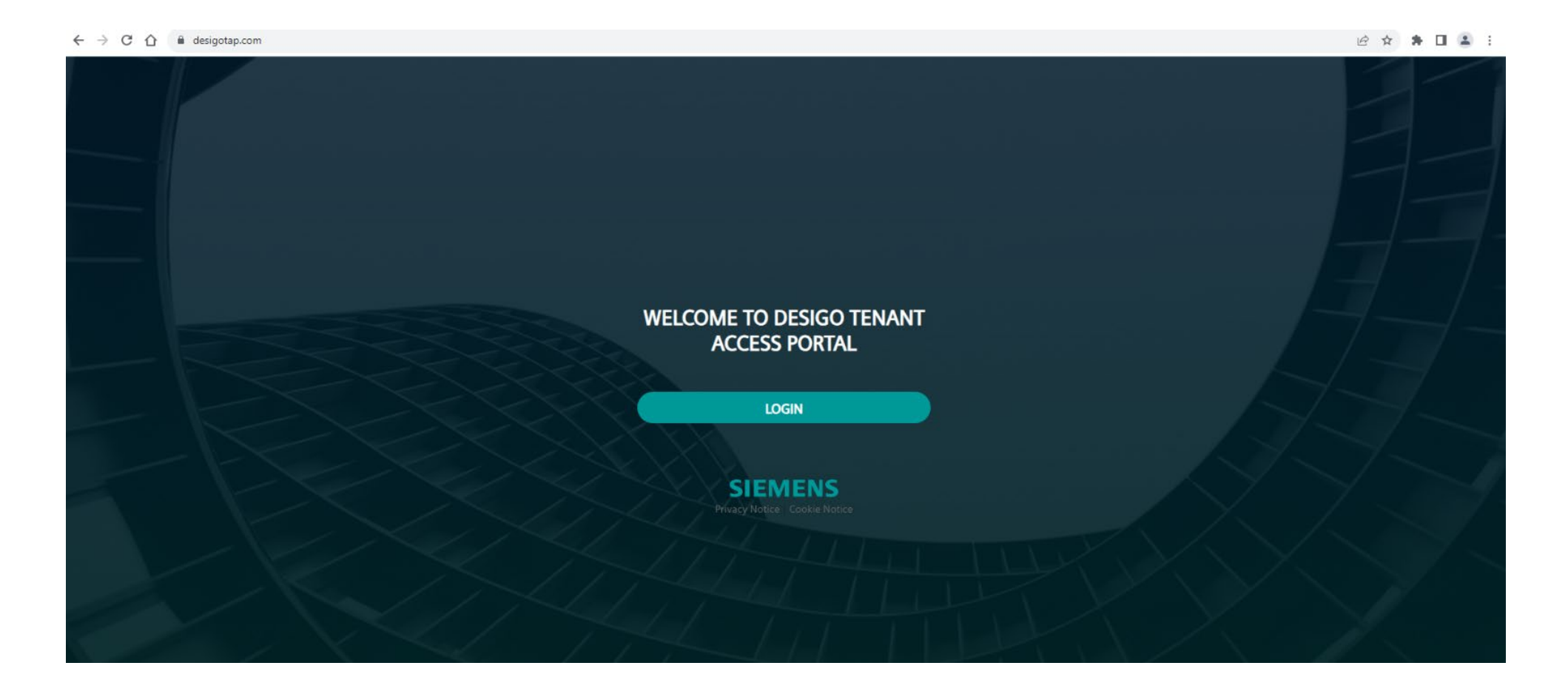

## Log In Details

| Level | User Name                    | Password     |
|-------|------------------------------|--------------|
| 11    | level11.aickin@vicbar.com.au | Bcl-level11! |
| 14    | level14.aickin@vicbar.com.au | Bcl-level14! |
| 16    | level16.aickin@vicbar.com.au | Bcl-level16! |
| 18    | level18.aickin@vicbar.com.au | Bcl-level18! |
| 19    | level19.aickin@vicbar.com.au | Bcl-level19! |
| 20    | level20.aickin@vicbar.com.au | Bcl-level20! |
| 21    | level21.aickin@vicbar.com.au | Bcl-level21! |
| 22    | level22.aickin@vicbar.com.au | Bcl-level22! |
| 23    | level23.aickin@vicbar.com.au | Bcl-level23! |
| 27    | level27.aickin@vicbar.com.au | Bcl-level27! |
| 28    | level28.aickin@vicbar.com.au | Bcl-level28! |
| 29    | level29.aickin@vicbar.com.au | Bcl-level29! |
| 30    | level30.aickin@vicbar.com.au | Bcl-level30! |
| 31    | level31.aickin@vicbar.com.au | Bcl-level31! |
| 32    | level32.aickin@vicbar.com.au | Bcl-level32! |
| 33    | level33.aickin@vicbar.com.au | Bcl-level33! |
| 34    | level34.aickin@vicbar.com.au | Bcl-level34! |

All email addresses are managed by the BCL Service Desk.

Please do not submit a password reset request as you will not receive the email or be able to reset the password.

3. Once logged in, you'll see your desired building and username. If creating a New Request, click on the New Request button.

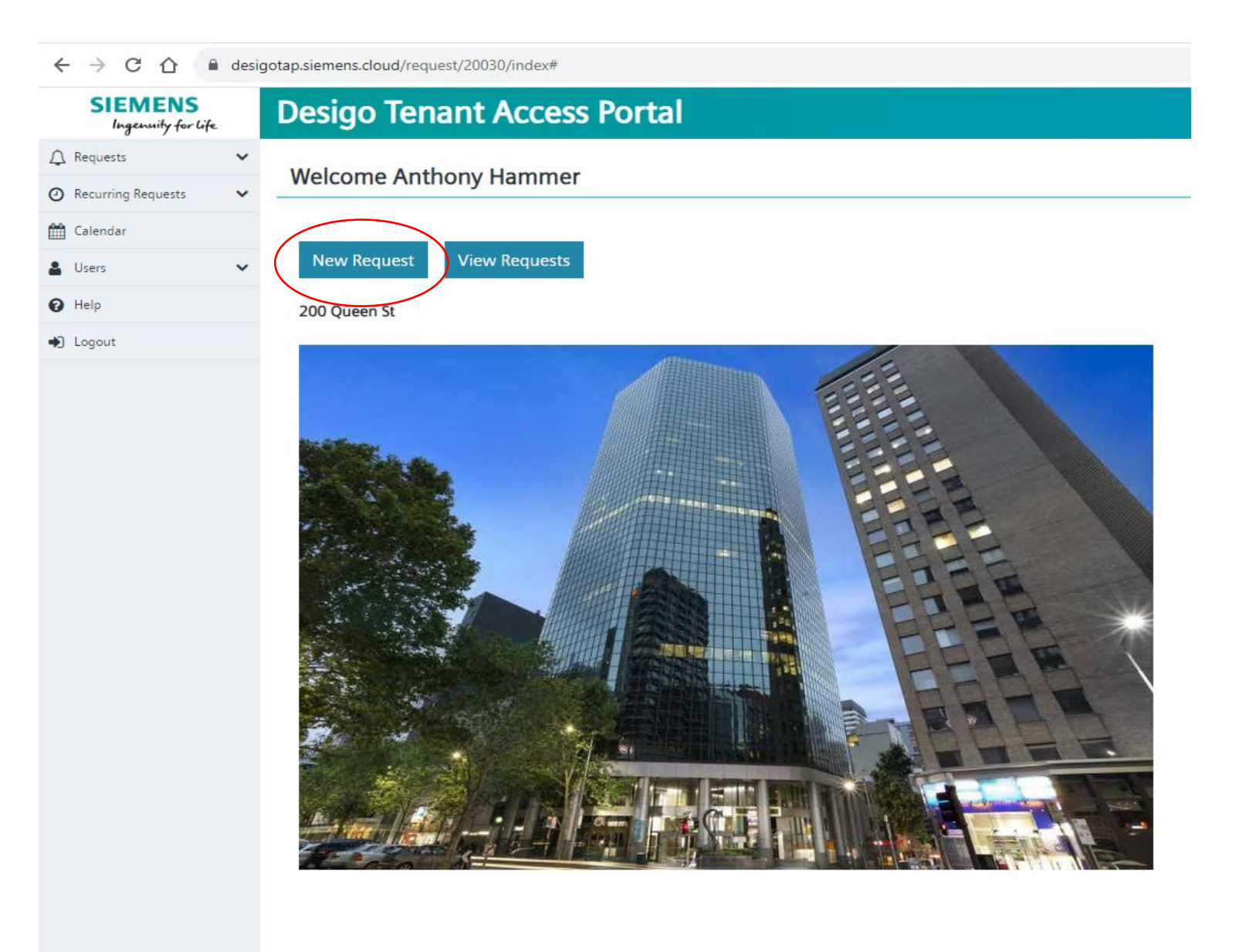

- 4. To submit a request complete the following fields:
  - a. **Description:** Enter a detailed description, including your name and room number.
  - b. Zone: Click on the first zone listed so it is highlighted (Note: this is the only zone that can be selected).
  - c. Start date and time: Select the date and time of your air conditioning request.
  - d. Duration: Select how long you want the air conditioning to operate for (note the maximum time is 1 hour and 55 minutes).
  - e. Click 'Submit Request'.

Please keep in mind that when scheduling after hours air conditioning, this turns the heating and cooling on for the entire floor and is not isolated to a specific room or section of the floor. Therefore, it may take some time before the effect of the air conditioning is noticeable.

| $\epsilon \rightarrow \mathbf{G} \ \mathbf{U} \ \mathbf{e} \ \mathbf{c}$ | sigotap.siemens.cloud/request/20030/request/create/               | @ 🖈 🗯 🖬 👗 : |
|--------------------------------------------------------------------------|-------------------------------------------------------------------|-------------|
| SIEMENS<br>Ingenuity for life                                            | New Request                                                       |             |
| Requests     New Request                                                 | New Request Form                                                  | Floor Plan  |
| > View Requests                                                          | Description (optional)                                            |             |
| Recurring Requests                                                       | Anthony Hammer Level 14                                           |             |
| Calendar                                                                 | Tenant*                                                           |             |
| Help                                                                     | Tenant 1401 \$                                                    |             |
| • Logout                                                                 | Zone(s)*                                                          |             |
|                                                                          | Level 14 Zone 1 Q - Tenant 1401                                   |             |
|                                                                          | Hold shift or ctrl+click to select multiple zones, if on desktop. |             |
|                                                                          | Start date and time*                                              |             |
|                                                                          | 2023-10-30 12:00                                                  |             |
|                                                                          | Note: Maximum request duration for user is: 60 minutes            |             |
|                                                                          | Duration hour*                                                    |             |
|                                                                          | 1                                                                 |             |
|                                                                          | Colonit Descent                                                   |             |
|                                                                          | Submit Request                                                    |             |
|                                                                          |                                                                   |             |

## 5. Once completed, you will be able to view and manage your request under 'View Requests'

- a. To **delete** a request click on the link under the 'Description' title.
- b. This will display a new page showing the booking info, click **Delete Request**. Note: you cannot delete a request within one hour of the start time.

| ← → C ☆ 🔒 de                                      | sigotap.siemens.cloud/request/20030/requests/                |                                   |                   |                   | 🖻 🖈 🖬 😩      |
|---------------------------------------------------|--------------------------------------------------------------|-----------------------------------|-------------------|-------------------|--------------|
| SIEMENS<br>Ingenuity for life                     | Requests                                                     |                                   |                   |                   |              |
| <ul> <li>Requests</li> <li>New Request</li> </ul> | Active Requests                                              |                                   |                   |                   |              |
| View Requests Recurring Requests                  | No Active Requests                                           |                                   |                   |                   |              |
| 🛗 Calendar                                        |                                                              |                                   |                   |                   |              |
| Lusers V                                          | Scheduled Requests                                           |                                   |                   |                   |              |
| Help                                              |                                                              |                                   |                   |                   |              |
| Logout                                            | Description                                                  | Start Time                        | 1. Duration (hrs) | T. Zone           | 11 Tenant 11 |
|                                                   | Anthony Hammer Level 14                                      | Monday, October 30, 2023 12:00 PM | 1.0               | Level 14 Zone 1 Q | Tenant 1401  |
|                                                   | Showing 1 to 1 of 1 entries                                  |                                   |                   |                   |              |
|                                                   | Completed Requests                                           |                                   |                   |                   |              |
|                                                   | No Completed Requests                                        |                                   |                   |                   |              |
|                                                   | N.B. All times are displayed in building's timezone: Austral | la/Melbourne                      |                   |                   |              |

## ← → C ☆ (a) desigotap.siemens.cloud/request/20030/request/15842

| SIEMENS<br>Ingenuity for life | e | Request Information                        |  |
|-------------------------------|---|--------------------------------------------|--|
| 🗘 Requests                    | ~ |                                            |  |
| > New Request                 |   | Request Detail                             |  |
| > View Requests               |   | Description: Anthony Hammer Level 14       |  |
| Recurring Requests            | ~ | Tenant: Tenant 1401                        |  |
| 🛗 Calendar                    |   | Zones: Level 14 Zone 1 Q                   |  |
| 💄 Users                       | ~ | Start Time: 2023-10-30 12:00:00            |  |
| Help                          |   | Duration: 60 minutes                       |  |
| ➡ Logout                      |   | Created Time: 2023-10-30 09:05:56          |  |
|                               |   | User requested: anthony.hammer@siemens.com |  |
|                               |   | Bac Delete Request                         |  |

N.B. All times are displayed in building's timezone: Australia/Melbourne